# 秦皇岛市总工会

## 协同办公 OA 系统环境配置

1. 打开浏览器输入: 172.16.2.12 建议收藏到浏览器快捷方式。(注:操作系统 WIN7 浏览器 360 浏览器或 IE 办公软件 金山 WPS) 账号密码联系市总办公室。

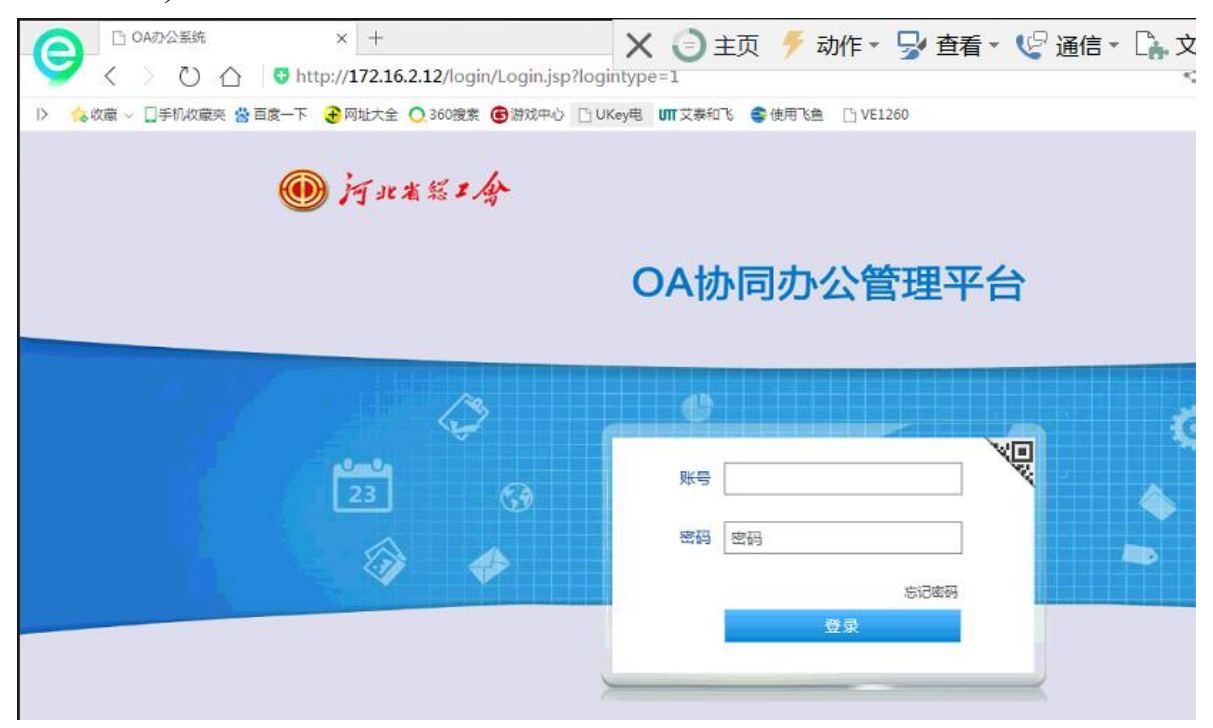

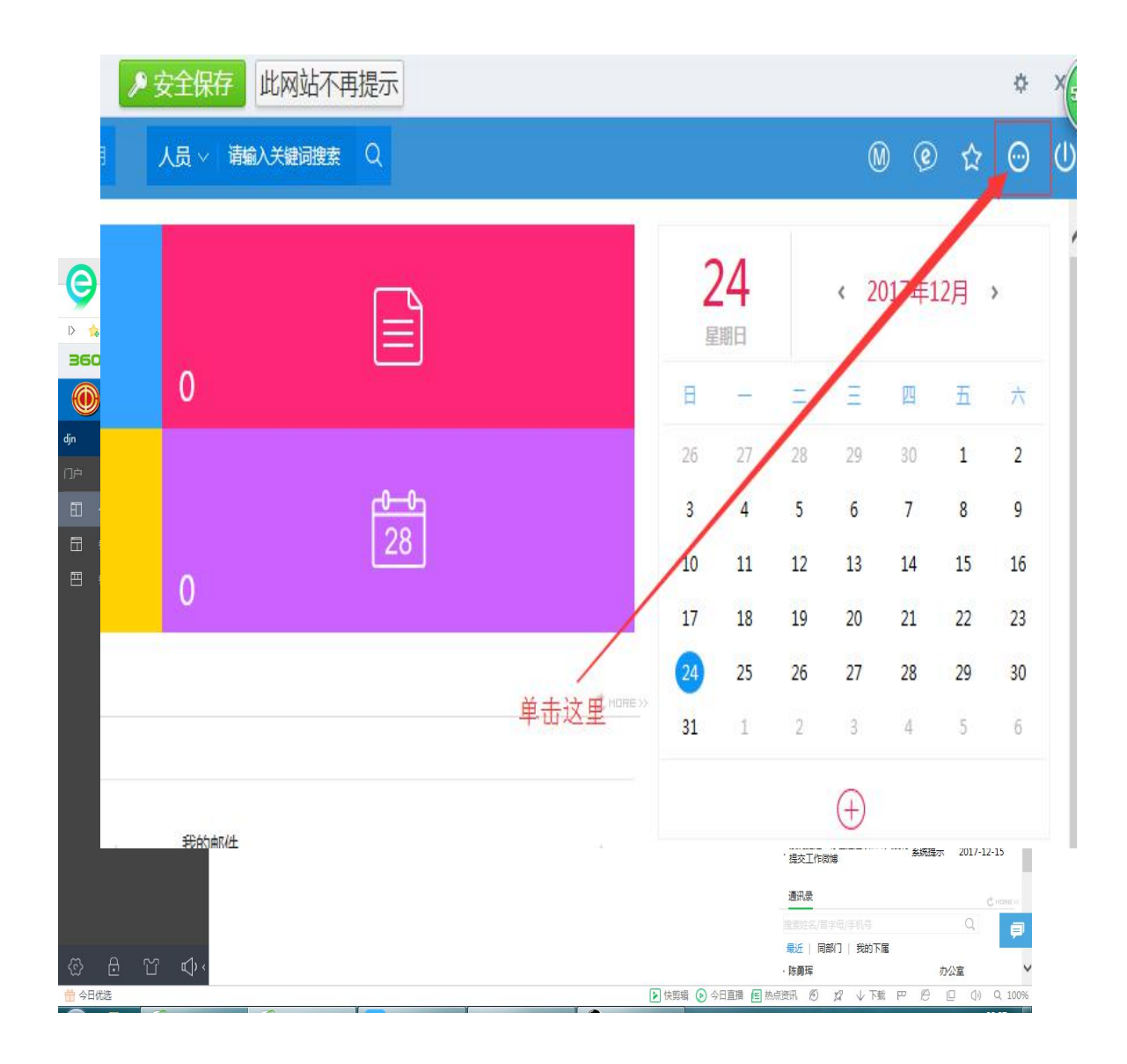

### 3. 安装3个插件。

| 插件下载                                                                   |       |                                 | ×             |
|------------------------------------------------------------------------|-------|---------------------------------|---------------|
| 控件安装                                                                   |       |                                 |               |
| 序号 名称 描述                                                               | 大小    | 状态                              | 下载并安装         |
| 1 E-cology控件设置工包含图形化流程控件、Office控件、报表控件安装以及E-cology相<br>具 关设置工具,可以重复设置。 | 5.19M | 8                               | 下载            |
| 2 Office 控件 用于知识管理中Office文档的显示,编辑。                                     | 0.98M | 8                               | 下载            |
| 3 图形化流程控件 用于流程模板模式的展现和模板的设计。                                           | 2.54M | 8                               | 下载            |
| 🔅 安装其他工具                                                               |       |                                 |               |
| 序号 名称 描述                                                               | 大小    | 版本                              | 下载并安装         |
| 1 RTX 客户端 RTX 客户端安装程序。                                                 | 23.7M | v2013                           | 下载            |
| ▼每次进入系统时检测<br>点<br>下帮助了人物供(建設)なD舟车建一人QA 文件支充                           | 話检测控件 | ·是否能够正常<br>へ <del>、 か</del> ひょう | 訪行! 🚿         |
| 下载这三个提供(建议在D盈制建一个OA文件类存                                                | 成这三个  | 下又147                           |               |
|                                                                        | 注意:   | 安装完毕请国                          | <b>自计算机</b> ! |

|                                      |                   |                              |                   |          | 8== • | FIL | 6 |
|--------------------------------------|-------------------|------------------------------|-------------------|----------|-------|-----|---|
|                                      |                   | 修改日期                         | 类型                | 大小       | ·     |     |   |
| 1. 下载                                | t chinaexcel.exe  | 2017/12/24 22:35             | 应用程序              | 2.607 KB |       |     |   |
| ■ 卓面                                 | EcologyPlugin.zip | 2017/12/24 22:36             | WinRAR ZIP 压缩     | 5,319 KB | 1     |     |   |
| 1 最近访问的位置                            | 🗱 iWebOffice.exe  | / 2017/12/24 22:35           | 应用程序              | 1,001 KB |       |     |   |
| ー<br>■ 图片<br><sup>●</sup> 文档<br>→ 音乐 | 工教会出队后復到这一人主      | 件并网下作====                    | le su Diveria sia | 这么立伊     |       |     |   |
| 9 计算机                                | 下我元成以后侍封这二个文      | 叶,开 <i>胖</i> 匹细 <b>LCO</b> I | ilogyFlugii1.2ip  |          |       |     |   |
|                                      |                   |                              |                   |          |       |     |   |

#### \*注意安装过程中必须关闭所有浏览器\*

如果安装过程中360安全卫士提示类似信息请勾选这两个选项即可。

| uninstall.bat<br>已复制<br>install iWeb0 | 7 个文件。<br>fffice                      | 360安全卫士<br>注册表防护                                | 有程序正在修改系                                                                                                    | <sub>误服反馈</sub> ×<br>统关键COM组件                                                                                                    |
|---------------------------------------|---------------------------------------|-------------------------------------------------|----------------------------------------------------------------------------------------------------|----------------------------------------------------------------------------------------------------|
| 如果安裝过租<br>有类似提示请<br>若果安装的其<br>类似的选项即  | 中360安全卫士<br>约选这两个选项即<br>他杀毒软件请选择<br>可 |                                                 | 风险程序: 2 D:\OA\We<br>发起来源: C:\Windows\Sys<br>目标: HKEY_CURRENT_US<br>\{C01A9E2E-66D1-4B2E-9<br>\PROXYSTUBCLSID\[]\{[00<br>00000000046]]<br>此项用于设置系统关键COM<br>入侵电脑。正常软件极少会他 | bOffice.exe<br>stem32\regsvr32.exe<br>ER\Software\Classes\INTERFACE<br>95E2-68A529EE0B07}<br>020424-0000-0000-C000-<br>1组件。木马、病毒通常会以此来自启动<br>修改。如果您不认识此程序,请阻止。 |
|                                       | • 网络                                  | 360手机100年6                                      | ✔ 不再提醒                                                                                                    | 阻止本次操作 (13)                                                                                                    |
|                                       | iWebOffic                             | <b>ス代却 大映肌</b><br>ce.exe 修改日期: 2017/12/24 22:35 | 创建日期 <b>: <del>201</del>7/12/24 22:</b> 3                                                                                                    | 允许本次操作<br>5                                                                                                    |

|                        |                                         | -  | 打开(0)                         |       | t873 | ≠ ∩A     | 6   |     | 0   |
|------------------------|-----------------------------------------|----|-------------------------------|-------|------|----------|-----|-----|-----|
|                        |                                         | 8  | 以管理员身份运行(A)                   | 1 *7  | /技法  | r, UA    |     |     | 7   |
| 文件(F) 编辑(E) 查看(N       | /) 工具(T) 帮助(H)                          |    | 管理员取得所有权                      | _     |      |          |     |     |     |
| 组织 🔻 📓 打开 💠            | 刻录 新建文件夹                                |    | 用记事本打开该文件                     |       |      |          |     |     | (?) |
|                        | ~ ~                                     |    | 兼容性疑难解答(Y)                    |       |      | ±.0      |     |     |     |
| ☆ 收藏夹                  |                                         |    | 上传到WPS云文档                     |       |      | XI       |     |     |     |
|                        | Cology-lugin                            | 8  | 用 WinRAR 打开(W)                | INT   |      | 2,607 KB |     |     |     |
| 1911 最近访问的位置           | 🔚 EcologyPlugin.zip                     | 1  | 添加到压缩文件(A)                    | ZIP E | 蹈    | 5,319 KB |     |     |     |
|                        | 🗱 iWebOffice.exe                        |    | 添加到 "chinaexcel.rar"(T)       | Ę     |      | 1,001 KB |     |     |     |
| 高库                     |                                         | 8  | 压缩并 E-mail                    |       |      |          |     |     |     |
| ■ 视频 ■                 |                                         |    | 使用 360解除占用                    |       |      |          |     |     |     |
| ■ 图片                   |                                         | ۵  | 使用 360强力删除                    | 1     | 首先   | 安装这两     | 个文件 | ,不  | 区分  |
| 🖹 文档                   |                                         | •  | 使用 360进行木马云查杀                 |       | 安装   | 顺序。*鼠    | 标右领 | 健单行 | 去要  |
|                        |                                         | €  | 使用 360管理右键菜单                  |       | 安装   | 的文件选     | 以管理 | 员身  | 份词  |
|                        |                                         |    | 压缩到 "chinaexcel.rar" 并 E-mail |       | 行,   | 安装过程     | 中按提 | 示走  | 即   |
| 🖳 计算机                  |                                         |    | 解压文件(A)                       |       | 可。   |          |     |     |     |
|                        |                                         |    | 解压到当前文件夹(X)                   |       |      |          |     |     |     |
| 📬 网络                   |                                         | 8  | 解压到 chinaexcel\(E)            |       |      |          |     |     |     |
|                        |                                         | _  | 锁定到任务栏(K)                     |       |      |          |     |     |     |
| Chinaexcel.exe<br>应用程序 | e 1%以口用: 201//12/24 22:3<br>十小· 2 54 MB | 50 | 附到「开始」菜单(U)                   |       |      |          |     |     |     |
| <b>1</b>               | 2015 2:04 MD                            |    | 还原以前的版本(V)                    |       |      |          |     |     |     |

#### chinaexcel.exe 文件成功安装以后的界面。

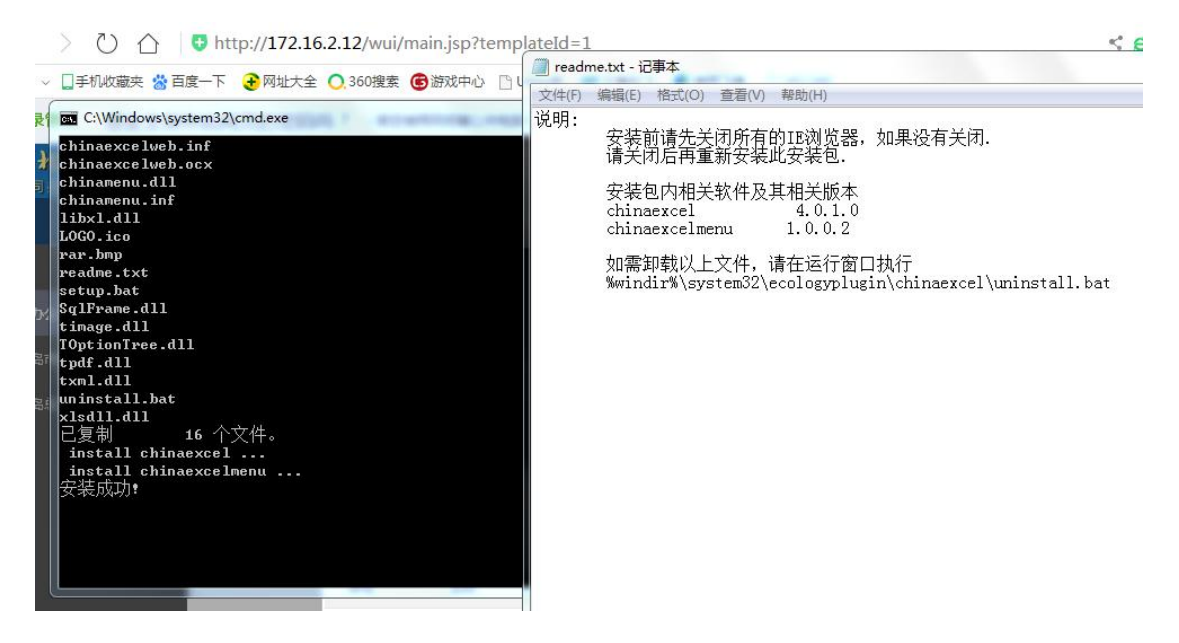

iWebOffice.exe 文件成功安装以后的界面

![](_page_5_Picture_0.jpeg)

#### Ecologyplugin 文件的安装

![](_page_5_Picture_2.jpeg)

SETUP.BAT 成功安装的界面

| C:\Windows\System32\cmd.exe     | 8      | ar' 开 E-mail                                  |
|---------------------------------|--------|-----------------------------------------------|
| Ecologyplugin.exe               | 📋 read | me.txt - 记事本                                  |
| LOGO.ico                        | 六件(5)  | (2) (2) (2) (2) (2) (2) (2) (2) (2) (2)       |
| rar.bnp                         | X1+(r) | 洲(A)(C) (月20(C)) 単信(V) 特別(F)                  |
| readme.txt                      | 说明:    | 专住社会中 化氯化去化物化酶 人名英格兰尔                         |
| setup.bat                       |        | 安装煎请先天团所有的邛觐览器,如果没有天闭.                        |
| uninstall.bat<br>已复制     6 个文件。 |        | 请天内后冉重新女装此女装包.                                |
| chinaexcel\chinaexcelweb.inf    |        | 安装包内相关软件及其相关版本                                |
| chinaexcel\chinaexcelweb.ocx    |        | chinaexcel 4.2.0.0                            |
| chinaexcel\chinamenu.dll        |        | chinaexcelmenu 1.0.0.2                        |
| chinaexcel\chinamenu.inf        |        | iWebOffice 8.8.7.28                           |
| chinaexcel\libx1.dll            |        | PDF417Manager 6.0.0.32                        |
| chinaexce1\SqlFrane.d11         |        | teechart 4.0.0.7                              |
| chinaexcel\timage.dll           |        | fileupload 2.0.0.0                            |
| chinaexcel\toptiontree.dll      |        |                                               |
| chinaexcel\tpdf.dll             |        | 如需卸载以上文件,请在运行窗口执行                             |
| chinaexcel\txml.dll             |        | %windir%\system32\ecologyplugin\uninstall.bat |
| chinaexcel\xlsdll.dll           |        | 或者                                            |
| 已复制    11 个文件。                  |        | %windir%\SysWOW64\ecologyplugin\uninstall.bat |
| fileupload\WeaverOcx.ocx        |        |                                               |
| 已复制     1 个文件。                  |        |                                               |
| iWebOffice\iWebOffice2003.ocx   |        |                                               |
| iWebOffice\PDF417Manager.dll    |        |                                               |
| 已复制 2 个文件。                      |        |                                               |
| teechart\teechart.ocx           |        |                                               |
| 已复制     1 个文件。                  |        |                                               |
| install chinaexcel              |        |                                               |
| install chinaexcelmenu          |        |                                               |
| install iWebOffice              |        |                                               |
| install PDF417Manager           |        |                                               |
| install teechart                |        |                                               |
| install fileupload              |        |                                               |
| 安装成功!                           |        |                                               |

![](_page_7_Figure_0.jpeg)

然后打开浏览器输入172.16.2.12,进入插件下载界面,这三 项都是绿色对号所有插件安装完毕。

| ☐ 高效源于协同 - djn × ·             | ÷                                                                      |              |           |                         |                       | Ϋ́.            | - 0 ×      |
|--------------------------------|------------------------------------------------------------------------|--------------|-----------|-------------------------|-----------------------|----------------|------------|
| S > O 🛆 🙂 http://17.           | 2.16.2.12/wui/main.jsp?templateId=1                                    |              | < (       | € ∨ 360借4000            | 0元免利息                 | a   [          | 」 5 - Ξ    |
| I> 🔥 收藏 🗸 🗋 手机收藏夹 😤 百度一下 📀 网址  | 大全 🔾 360機素 📵 游戏中心 🕒 OA办公 🛄 艾泰和飞 🅞 使用飞鱼 🕒 VE1260                        |              |           |                         | <b>6</b> - X          | ,              | - 🥶 - 88   |
| 360 登录管家 想安全保存此网页的密            | [码吗? (若您使用网吧等公共电脑不建议保存) 🤌 安全保存 此网站不再提示                                 | 示            |           |                         |                       |                | ¢ ×        |
| <b>河北省基工会</b> 口戶 人<br>物同办公會建平台 | 事 浩煌 微調 知识 三 常用 人品 > 法論入关幹調検索 Q<br>播件下戦                                |              |           |                         | 0                     | © 1            | v ⊡ U      |
| djn                            | 控件安装                                                                   |              |           | 24                      |                       |                | ^          |
|                                | 序号 名称 描述                                                               | 大小状态         | 下载并安装     | <b>工4</b><br>星期日        | < 201                 | 7年12月          | >          |
| 日 未呈為市台工会网站 0                  | E-cology控件设置工包含图形化流程控件、Office控件、报表控件安装以及E-cology相1   1 具 关论置工具,可以重复设置。 | 9<br>5.19M 🥏 | 下载        | <b>□</b> - =<br>26 27 2 |                       | 四 五<br>30 五    | 2          |
| 一 亲皇岛总工会门户                     | 2 Office 控件 用于知识管理中Office文档的显示,编辑。                                     | 0.98M 🥏      | 下载        | 3 4 5                   | 6                     | 7 8            | 9          |
| 0                              | 3 图形化流程控件 用于流程模板模式的展现和模板的设计。                                           | 2.54M 🥑      | 下载        | 10 11 1                 | 2 13<br>9 20          | 14 15<br>21 22 | 23         |
| 流程中心                           | 🖏 安装其他工具                                                               |              |           | 24 25 2<br>31 1 2       | 5 27                  | 28 29<br>4 5   | 30<br>6    |
| 待力 (0)                         | 序号 名称 描述                                                               | 大小 版本        | 下载并安装     |                         | (+)                   |                |            |
| 未读协作                           | 1 RTX 客户踌 RTX 客户跳安装程序。                                                 | 23.7M v2013  | 下戴        |                         | 0                     |                |            |
| ·OA试用信息                        | ■ 每次进入系统时检测                                                            |              |           | 微博动态                    |                       |                |            |
| 未读文档                           |                                                                        | 原玉橙调控件是否能够止  | ;第运行! 💙   | 提醒(1) 评说                | 〕<br>更新<br>■2007.7.0★ |                |            |
|                                |                                                                        |              |           | ·提交工作微博                 | #296天/2有 系统           | 银示 20          | 17-12-24   |
|                                |                                                                        | 注意:安装完毕请     | 重启计算机!    | 通讯录                     |                       |                | C HOME >>  |
|                                |                                                                        |              |           | 被素姓名/首字母/手机             |                       |                |            |
| കന്റം                          |                                                                        |              |           | 最近   同部门   我            | 的下属                   | - 0-           |            |
|                                |                                                                        | ▶ 快節振 ●      | 今日直播 🔲 热点 | ・陈寅璋<br>(裕讯 何) 12 小     | 下載「四」                 |                | (1) Q 100% |

插件设置完毕。